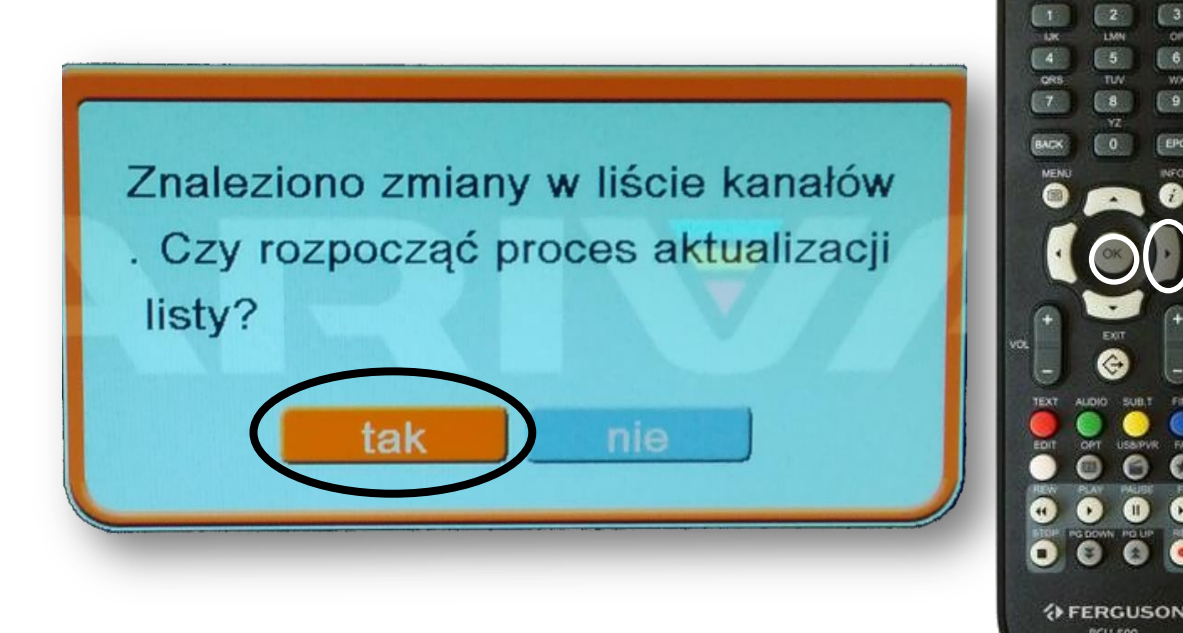

Po pojawieniu się powyższego komunikatu: Na pilocie od dekodera wciskamy przycisk **OK**.

## UWAGA!

Jeżeli komunikat się nie pojawił postępujemy zgodnie z dalszymi wytycznymi.

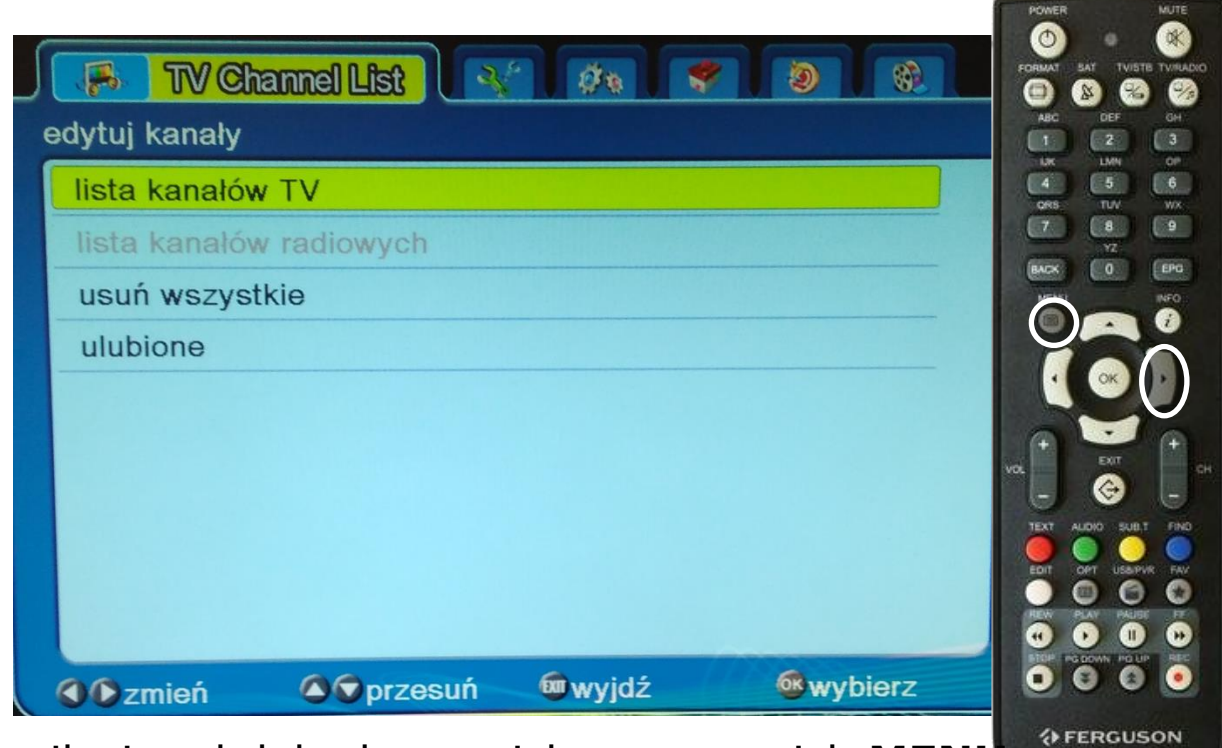

RCU-SOG

0 0

FERGUSON

RCU-500

Na pilocie od dekodera wciskamy przycisk **MENU** Następnie 3 x przyciskiem ► przechodzimy do zakładki TOOLS

|                           | FORWAT SAT TVISTB T  |
|---------------------------|----------------------|
| informacje                |                      |
| aktualizacja przez RS232  | 4 0<br>085 TV<br>7 8 |
| aktualizacja przez OTA    |                      |
| czytnik kart CA           |                      |
| aktualizacja przez USB    |                      |
| ustawienia sieci lokalnej |                      |
| aktualizacja przez sieć   | 104 COT              |
| ustawienia fabryczne      | TEXT AUDIO SUBT      |
|                           |                      |
|                           |                      |

Na pilocie od dekodera wciskamy 6x przycisk ▼ Aż do podświetlenia pozycji ustawienia fabryczne Zatwierdzamy przyciskiem **OK** 

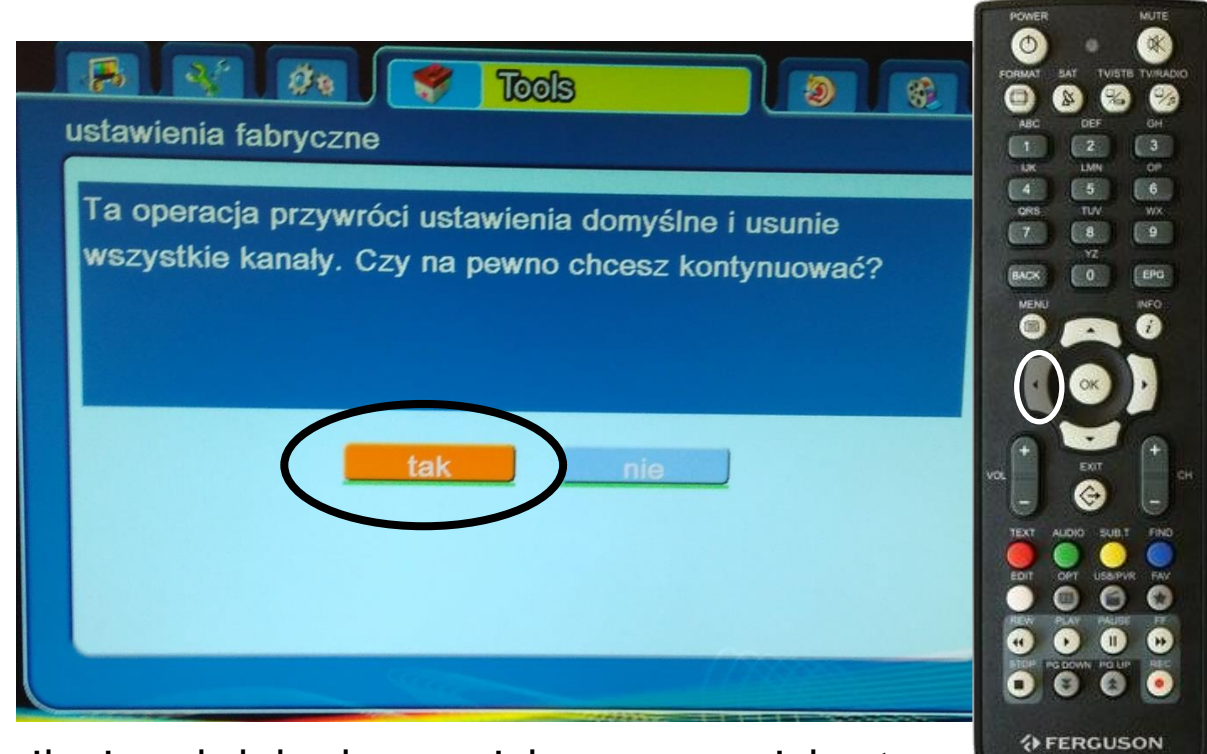

RCU-SOG

Na pilocie od dekodera wciskamy przycisk podświetlamy tak i zatwierdzamy przyciskiem OK

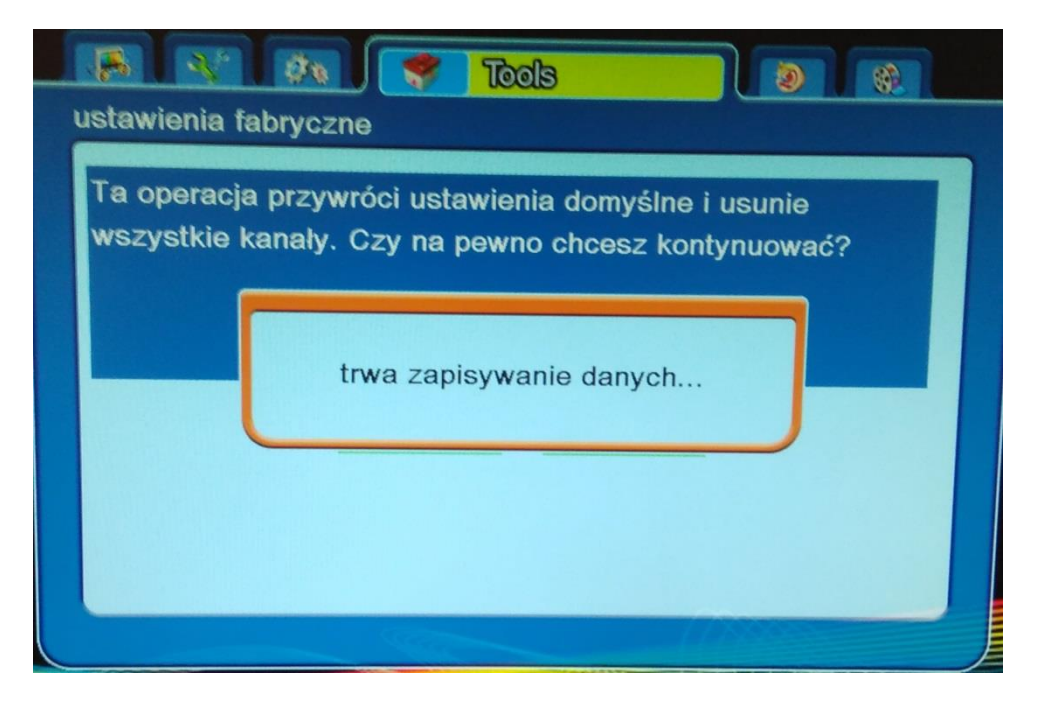

Pojawi się komunikat trwa zapisywanie danych. Po kilkunastu sekundach dekoder uruchomi się ponownie.

|                                                                                         |                                                           | POWER MUTE                                                                                                    |
|-----------------------------------------------------------------------------------------|-----------------------------------------------------------|----------------------------------------------------------------------------------------------------|
| Asystent instalacji                                                                     |                                                           | ABC DEF CH                                                                                                    |
| język<br>preferowany język<br>język napisów<br>rozdzielczość wideo<br>Wyszukiwanie auto | Polski<br>polski<br>HDMI(720p_50)                         |                                                                                                    |
| Po ponownym uruchomien<br>sie asystent instalacji. Be                                   | menu główne<br>niu na ekranie pojaw<br>z dokonywania zmia | VI RCU-500                                                                                                    |
| podświetlonym Wyszukiw                                                                  | anie auto wciskamy                                        |                                                                                                    |
| przycisk <b>OK</b><br>Auto wyszukiwanie<br>Obszar<br>szukaj                             | Polska                                                    | POWER NUTE<br>POWER NUTE<br>POWER |

+ FERGUSON

RCU-500

Podobnie jak we wcześniejszym kroku na podświetlonym szukaj wciskamy przycisk **OK** 

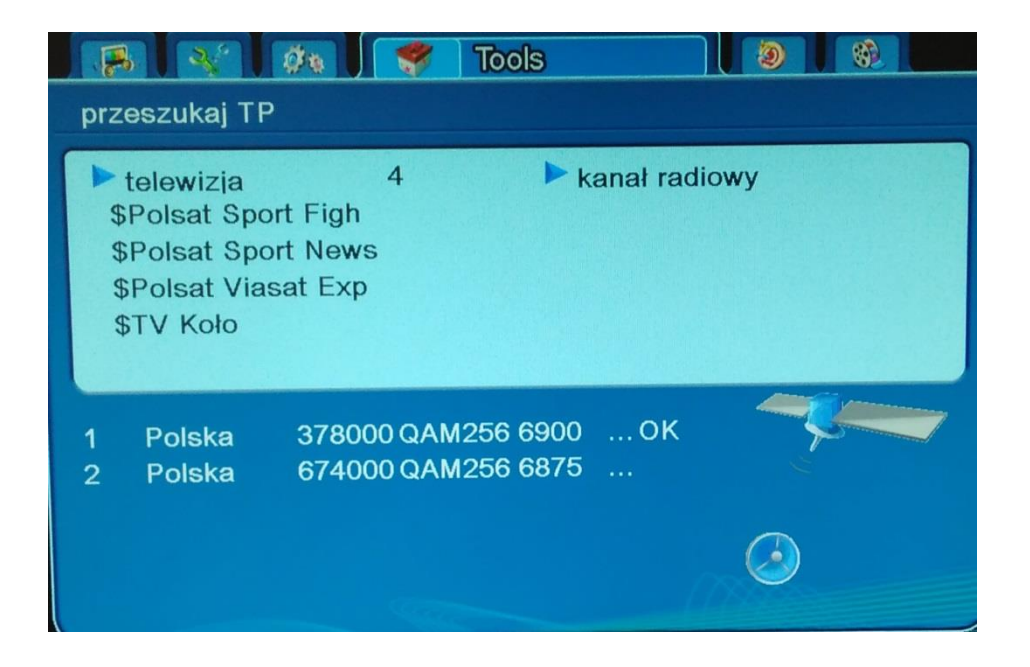

Uruchomi się strojenie dekodera trwa około 10 minut. Po około 1 minucie powinny pojawiać się nazwy kanałów

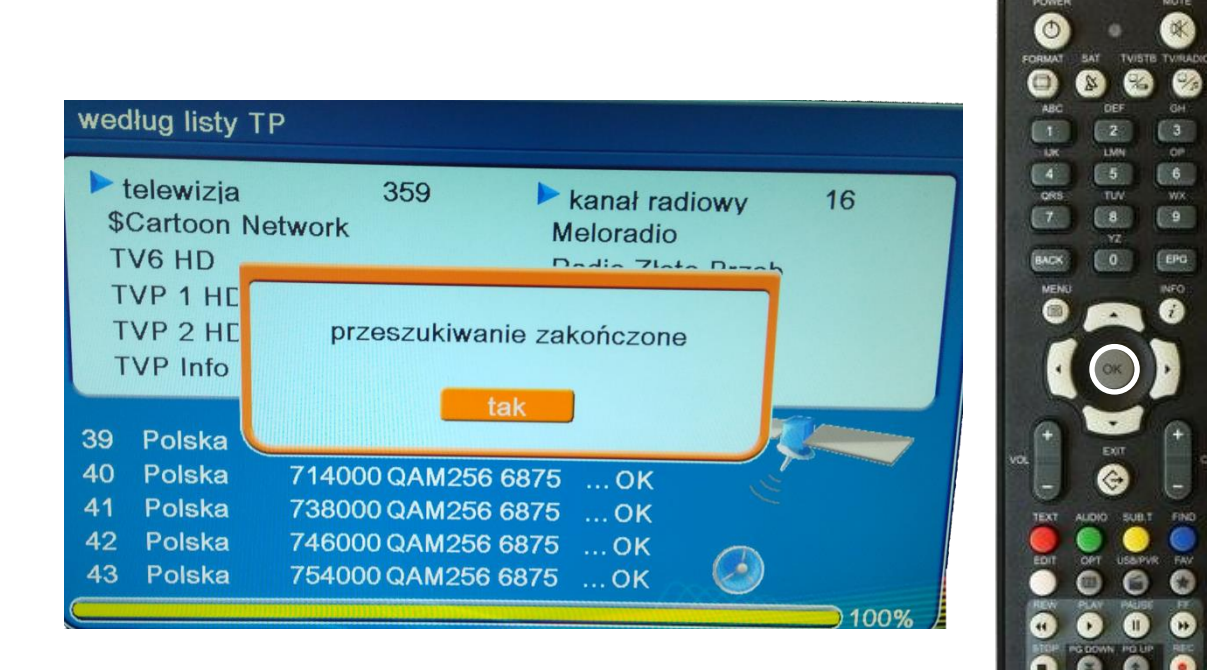

FERGUSON RCU-500

Po zakończeniu skanowania wciskamy **OK** 

Nasi pracownicy chętnie odpowiedzą na wszelkie pytania i pomogą w rozwiązaniu ewentualnych problemów:

- w Biurze Abonenta os. Bolesława Chrobrego 26 pawilon 11

- telefonicznie pod numerem 61 671 00 00 (opłaty wg. stawek operatora)

- na czacie na stronie <u>www.</u>echostar.pl

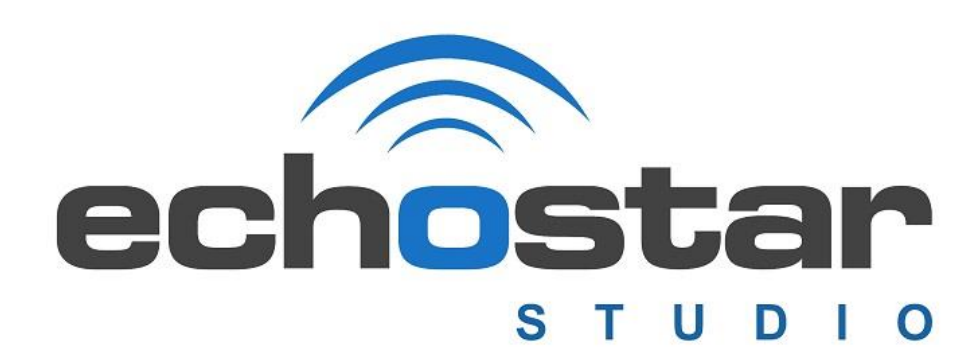